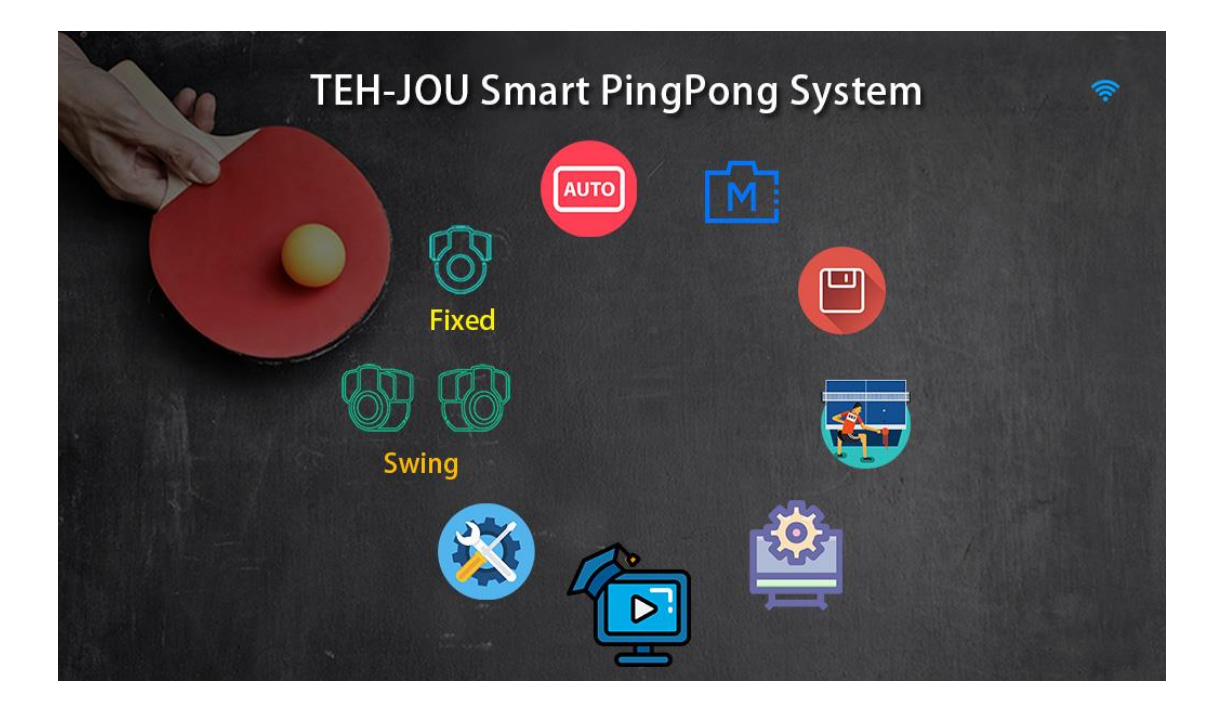

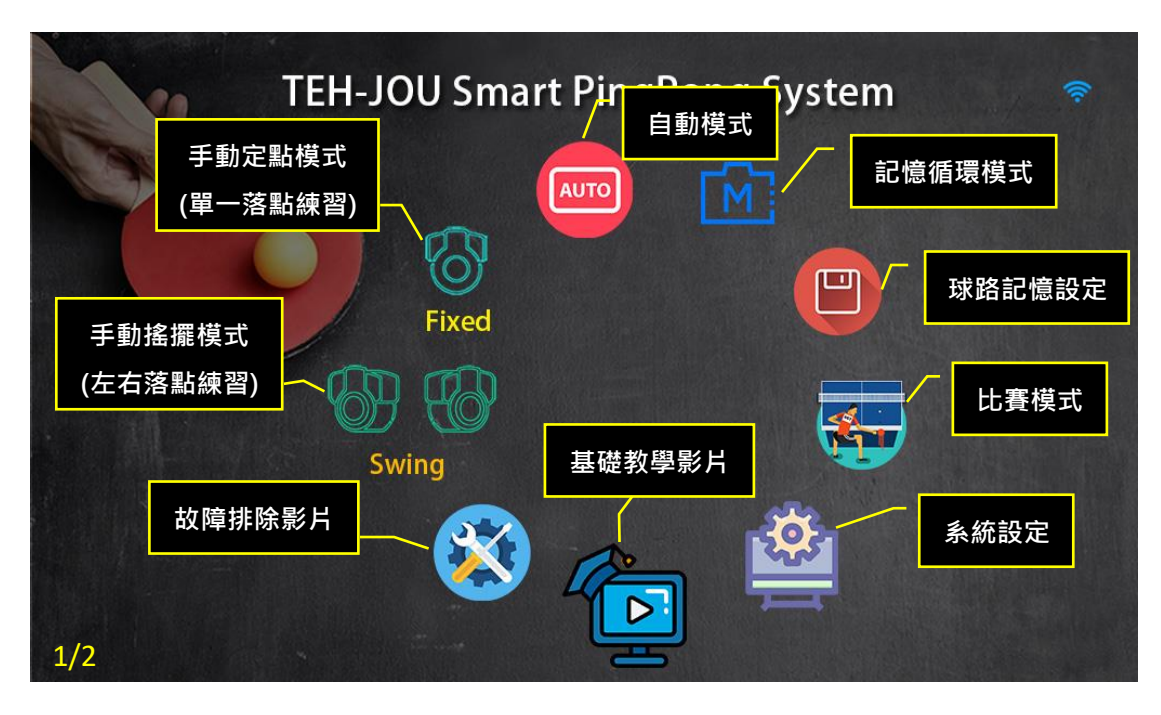

|                     |      | 使            | 用圖示簡易說明                       |      |                               |
|---------------------|------|--------------|-------------------------------|------|-------------------------------|
|                     | 回主畫面 | ()           | 仰角設定(1~28)                    | Ð    | 時間設定(1~90分)                   |
| 1                   | 單球測試 |              | 左右設定(1~9)                     | 00   | 球數設定(1~999)                   |
|                     | 開始出球 | $\mathbf{Q}$ | 旋轉設定(1~59)                    |      | 螢幕省電設定(30~999)<br>999: 關掉省電功能 |
|                     | 停止出球 |              | 強度/球速設定(1~99)                 | Game | 比賽模式暫停時<br>間設定(0~8秒)          |
| <b>⊿</b> ₫[]<br>2/2 | 級數選擇 | <b>(</b> ]00 | 出球頻率設定(1~40)<br>(約 30~90 球/分) | 1Min | 每分鐘間隔暫停時<br>間設定(0~8秒)         |

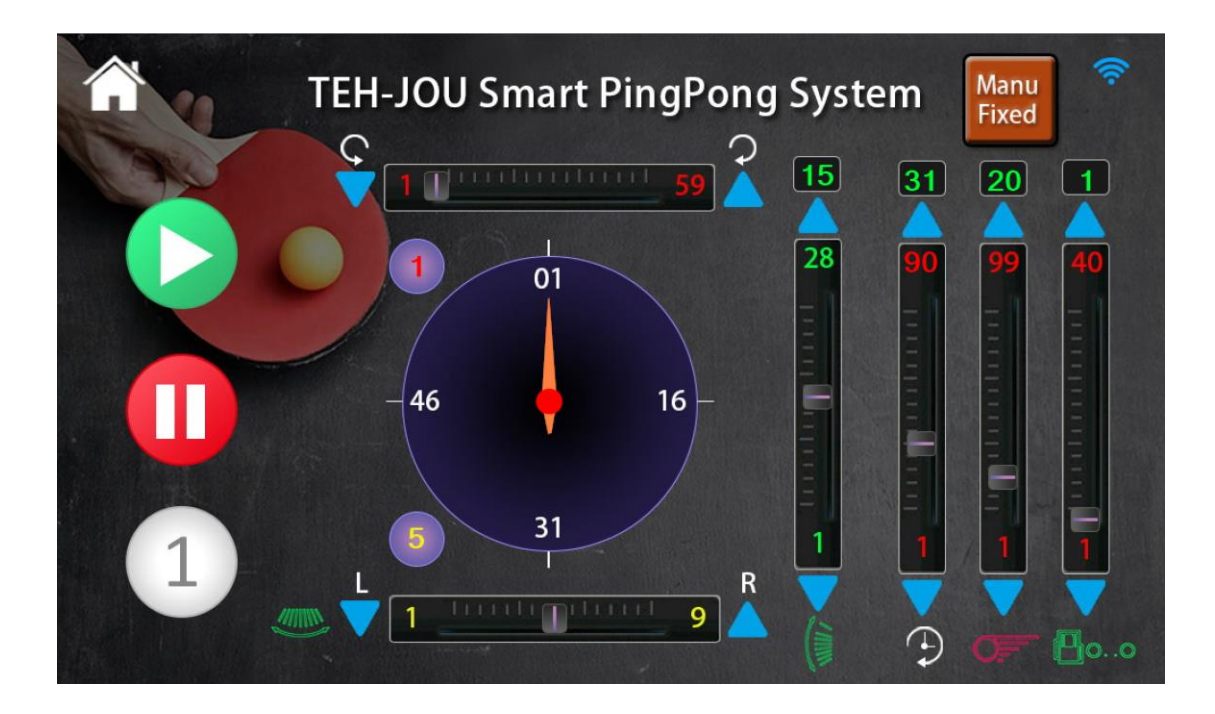

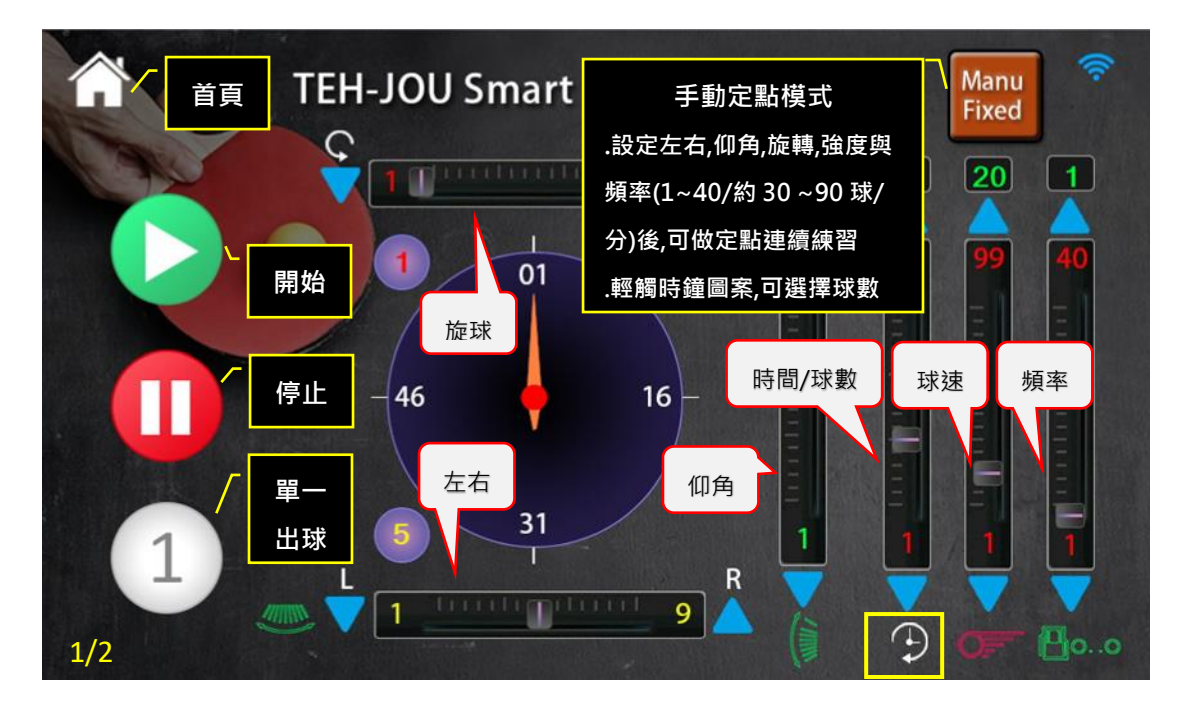

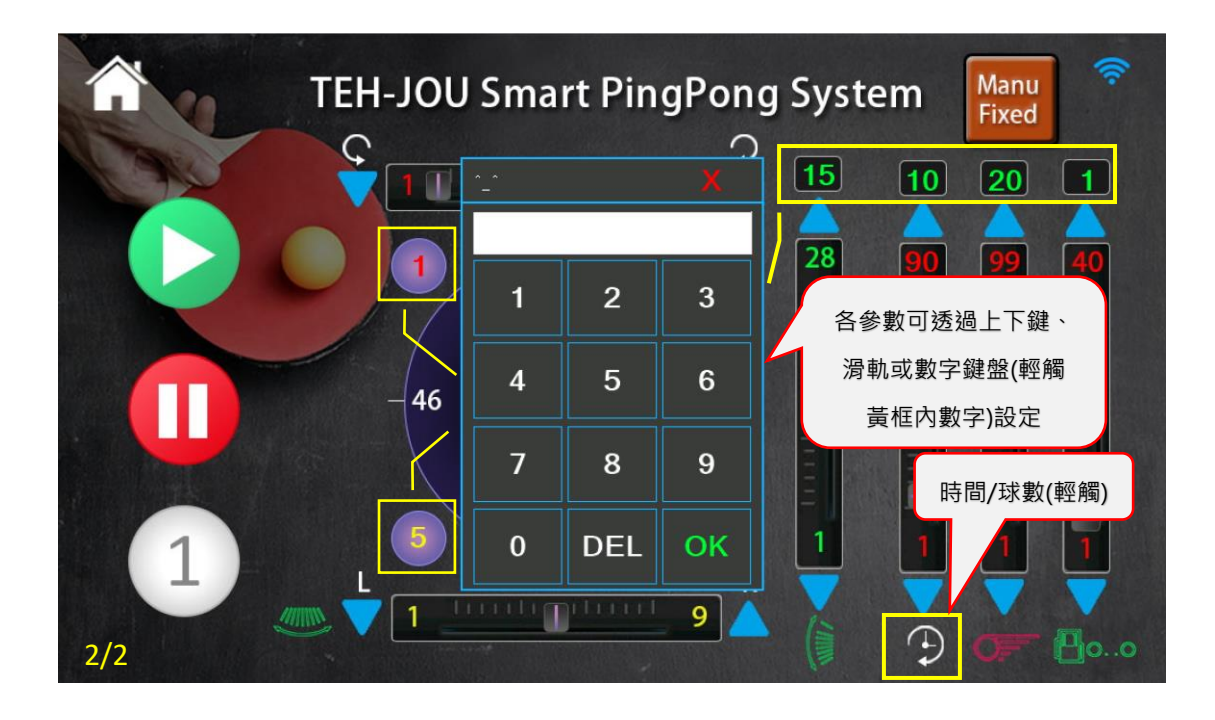

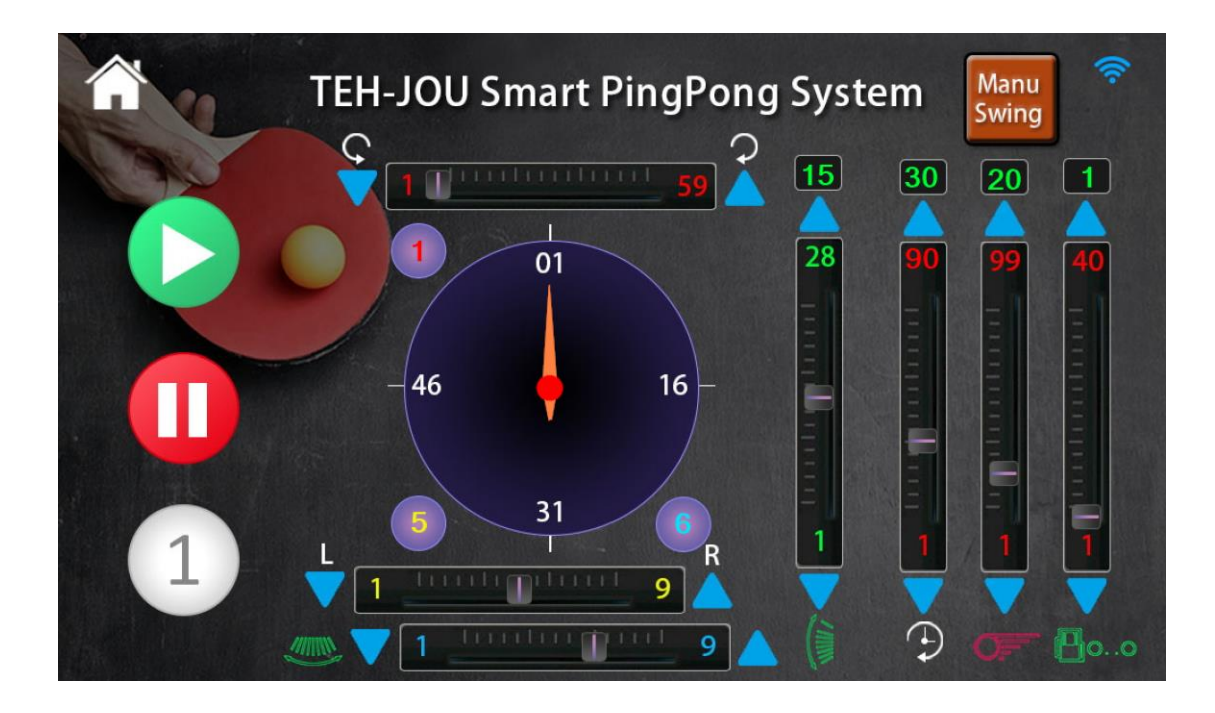

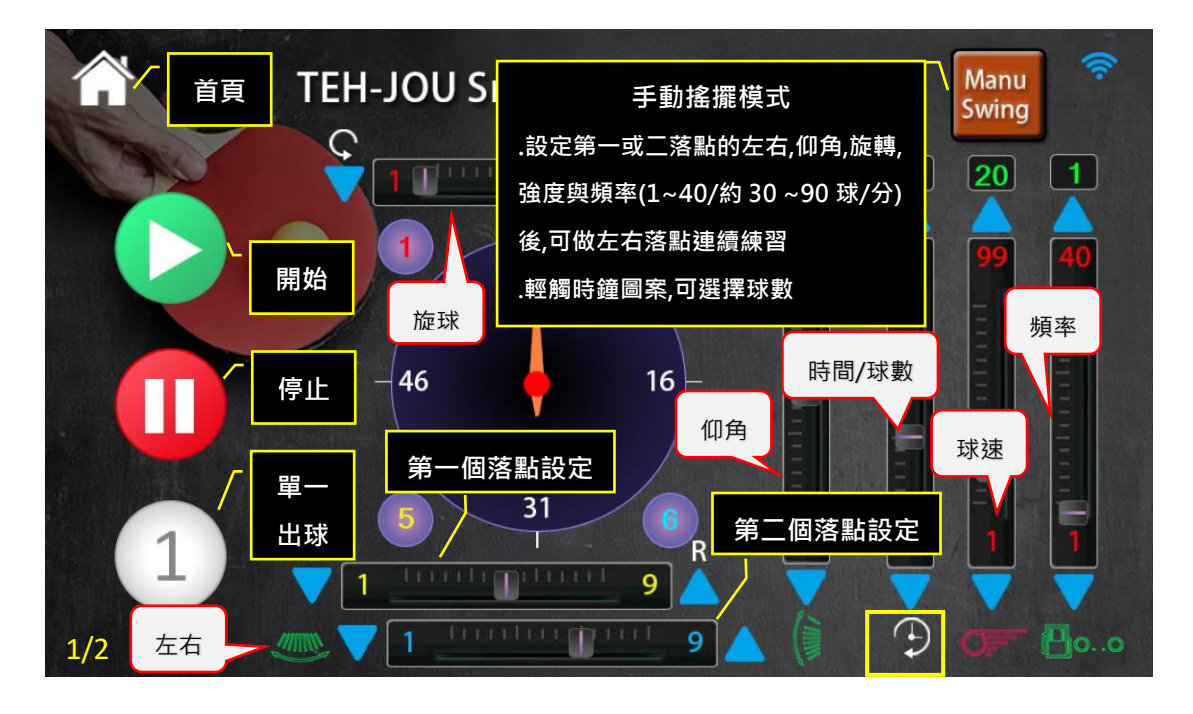

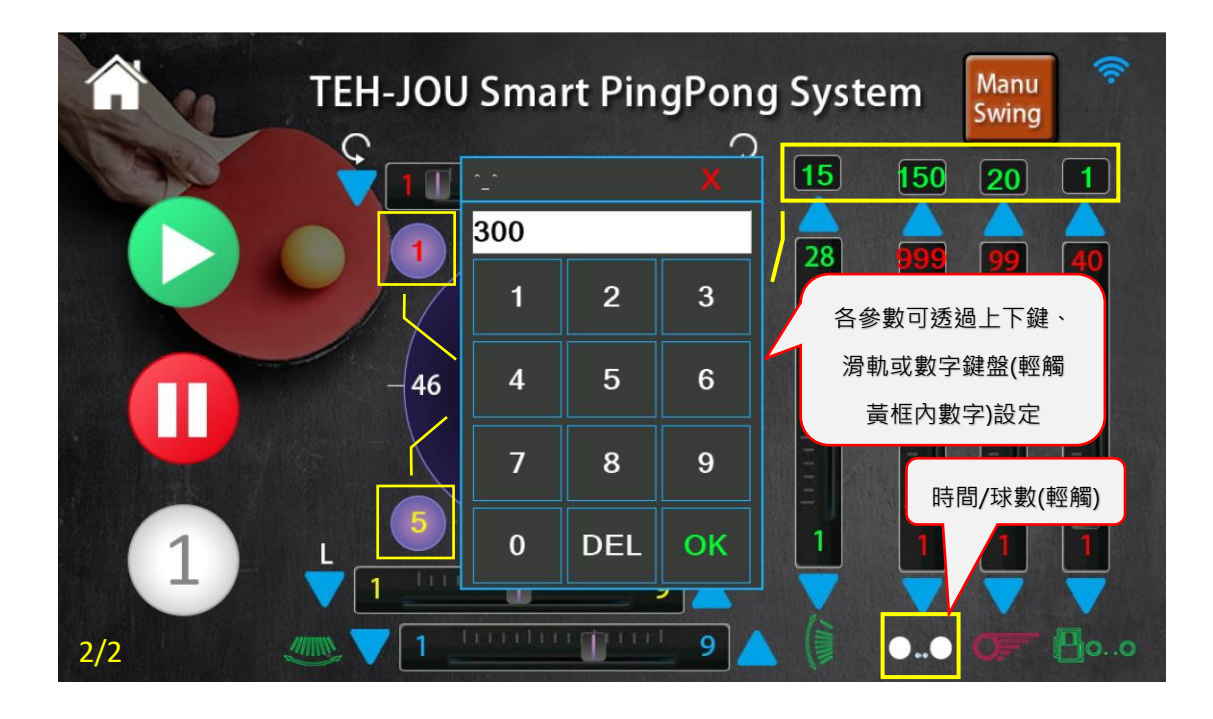

|             |     | ΈΗ  | JOU | Sma | rt Pi | ingP | ong | Syst | tem | AUTO<br>Mode | <b></b> |
|-------------|-----|-----|-----|-----|-------|------|-----|------|-----|--------------|---------|
| ( alo       | A01 | A10 | A19 | A28 | A37   | A46  | A55 | A64  | A73 | 20           |         |
|             | A02 | A11 | A20 | A29 | A38   | A47  | A56 | A65  | A74 |              |         |
|             | A03 | A12 | A21 | A30 | A39   | A48  | A57 | A66  | A75 | -            |         |
|             | A04 | A13 | A22 | A31 | A40   | A49  | A58 | A67  | A76 |              |         |
|             | A05 | A14 | A23 | A32 | A41   | A50  | A59 | A68  | A77 | E            |         |
|             | A06 | A15 | A24 | A33 | A42   | A51  | A60 | A69  | A78 |              | +15     |
|             | A07 | A16 | A25 | A34 | A43   | A52  | A61 | A70  | A79 |              | 0       |
| 1)          | A08 | A17 | A26 | A35 | A44   | A53  | A62 | A71  | A80 |              | -15     |
|             | A09 | A18 | A27 | A36 | A45   | A54  | A63 | A72  | A81 |              |         |
| HANNE STATE |     |     |     |     |       |      |     |      |     | P            | 00      |

|       | Ę T           | EH  | JOU | Sr  |                          | 自            |      | AUTO<br>Mode | <b>?</b> |    |     |
|-------|---------------|-----|-----|-----|--------------------------|--------------|------|--------------|----------|----|-----|
| N TAN |               | ×   |     |     | .內建 72                   | 組(A0)        |      |              |          |    |     |
|       | A01 A10 A19 A |     |     |     | .A73~A8                  | 31 為不        |      | 20           |          |    |     |
|       | A02           | A11 | A20 | A   | .可根據需                    | <b>雺</b> 求微誹 | 間出球頻 | i率(-15-      | ~15)     |    |     |
|       | 開始            | A12 | A21 | A   | .可先選擇                    | ፪組別,₮        | 再輕觸" | AUTO         |          |    |     |
|       | A04           | A13 | A22 | A   | Mode"圖案,即可顯示該組球路    頻率微調 |              |      |              |          |    |     |
|       | 停止            | A14 | A23 | A   | .輕觸時鐘                    | 圖案,          | 可選擇政 | 求數           |          |    |     |
|       | A06           | A15 | A24 | A33 | 3 A42                    | A51          | A60  | A69          | 時間       |    | -15 |
|       | 單一            | A16 | A25 | A34 | 4 A43                    | A52          |      | 470          |          |    | 0   |
| 1)    | 出球            | A17 | A26 | A35 | 5 A44                    | A53          | 時間/  | ′球數(輕        | 觸)       |    | -15 |
|       | A09           | A18 | A27 | A36 | 6 A45                    | A54          | A63  | A72          | A81      |    | 201 |
| 1/4   |               |     |     |     |                          |              |      |              |          | 12 | 00  |

|       | J   | ΈΗ  | JOU | Sma | rt Pin | gPon   | g Sy | ystem  | AUTO<br>Mode | ((:-         |
|-------|-----|-----|-----|-----|--------|--------|------|--------|--------------|--------------|
| ( Alo | A01 | A10 | A19 |     |        |        | A    | 64 A73 | 10           |              |
|       | A02 | A11 | A20 | 6   |        |        |      | 65 A74 |              |              |
|       | A03 | A12 | A21 | 1   | 2      | 3      |      | A75    | 30           |              |
|       | A04 | A13 | A22 |     |        |        |      | 時間可透過」 | =下鍵、         |              |
|       | A05 | A14 | A23 | 4   | 5      | 6      |      | 滑軌或數字  | 鍵盤(輕         |              |
|       | A06 | A15 | A24 | 7   | 8      | 9      |      | 胸寅性内數  | 子)設定         | +15          |
|       | A07 | A16 | A25 |     |        |        | A    | 70 A79 |              | 0            |
| (1)   | A08 | A17 | A26 | 0   | DEL    | ОК     | Α    | 71 A80 |              | -15          |
|       | A09 | A18 | A27 | A36 | A45 /  | A54 A6 | 3 A  | 72 A81 |              |              |
| 2/4   |     |     |     |     |        |        |      |        | 9            | <b>[</b> ]00 |

|      | T     | ΈH     | JOU            | Sma    | rt Pi | ingP   | ong | Syst | tem | AUTO<br>Mode |
|------|-------|--------|----------------|--------|-------|--------|-----|------|-----|--------------|
| 1 de | A01   | A10    | A19            | A28    | A37   | A46    | A55 | A64  | A73 | / 🗗          |
|      | A02   | A11    | A20            | A29    | A38   | A47    | 456 | 465  | A74 |              |
|      | A03   | A01    | (球號            | : 仰角,2 | 左右,旋珠 | 求,球速,サ | 頁率) | A66  | A75 | 輕觸此圖案,       |
|      | A04   | (1: 8, | ,3,31,2        | 0,10)  |       |        |     |      | A76 | 即可顯示球路       |
|      | A05   |        |                |        |       |        |     |      | A77 | E            |
|      | A06   |        |                |        |       |        |     |      | A78 | +15          |
|      | A07   |        |                |        |       |        |     |      | A79 |              |
| 1    | A08   | A17    | A26            | A35    | A44   | A53    | A62 | A71  | A80 | -15          |
|      | A09   | A18    | A27            | A36    | A45   | A54    | A63 | A72  | A81 |              |
| 3/4  | ARR . |        | and the second |        |       |        |     |      |     | 00           |

| 2            | Т   | ΈH  | JOU  | Sma | rt Pi | ingP | ong | Syst | em          | 1 彈跳上旋                       |
|--------------|-----|-----|------|-----|-------|------|-----|------|-------------|------------------------------|
|              | A01 | A10 | A19  | A28 | A37   | A46  | A55 | A64  | A73         | 20                           |
|              | A02 | A11 | A20  | A29 | A38   | A47  | A56 | A65  | A74         |                              |
|              | A03 | A12 | A21  | A30 | A39   | A48  | A57 | A66  | A75         | ⊥彈跳下旋                        |
| 2 彈跳下        | A04 | A13 | A22  | A31 | A40   | A49  | A58 | A67  | A76         |                              |
| 旋、側旋、<br>側下旋 | A05 | A14 | A23  | A32 | A41   | A50  | A59 | A68  | A77         | 上、下旋                         |
|              | A06 | A15 | A24  | A33 | A42   | A51  | A60 | A69  | A78         | 組合球路                         |
|              | A07 | A16 | 1.20 | A34 | A43   | A52  | A61 | A70  | A79         |                              |
| 2 彈跳組合       | A08 | A17 | A26  | A35 | A44   | A53  | A62 | A71  | <b>A8</b> L | 1 -15                        |
| 球路           | A09 | A18 | A27  | A36 | A45   | A54  | A63 | A72  | A81         | 不定點出球                        |
| 4/4          |     |     |      |     |       | 2000 |     |      |             | Henris Contacting in control |

| in a | TEH-JOU Smart PingPong System |                  |                    |                |           |                     |                    |          |      |          |  |  |  |  |
|------|-------------------------------|------------------|--------------------|----------------|-----------|---------------------|--------------------|----------|------|----------|--|--|--|--|
| de   | A01                           | A10              | A19                | A28            | A37       | A46                 | A55                | A64      | A73  | <b>כ</b> |  |  |  |  |
|      | A02                           | Λ11              | A20                | Δ29            | A38       | A47                 | 456                | 465      | A.74 |          |  |  |  |  |
|      | A03                           | A71              | (球號                | : 仰角,?         | 左右,旋斑     | 求,球速,サ              | 頃率)                | A66      | A75  | 輕觸此圖案,   |  |  |  |  |
|      | A04                           | (1: 8)<br>(2: 2) | .3,31,2<br>0.3.1.4 | 0,10)<br>0.10) | (6<br>A4) | : 20,3,:<br>: 20.3. | 1,40,10<br>1.40.10 | )<br>A67 | A76  | 即可顯示球路   |  |  |  |  |
|      | A05                           | (3: 2            | 0,7,1,4            | 0,10)          | A4 (8     | : 20,3,             | 1,40,10            | ) 468    | A77  |          |  |  |  |  |
|      | A06                           | (4: 2            | 0,4,1,4            | 0,10)          | A4.(9     | : 20,5,             | 1,40,10            | ) 469    | A78  |          |  |  |  |  |
|      | A07                           | (5: 2            | 0,6,1,4            | 0,10)          |           |                     |                    | A.70     | A79  |          |  |  |  |  |
| (1)  | A08                           | A17              | A26                | A35            | A44       | A53                 | A62                | A71      | A80  | -15      |  |  |  |  |
|      | A09                           | A18              | A27                | A36            | A45       | A54                 | A63                | A72      | A81  |          |  |  |  |  |
| 4/4  |                               |                  |                    |                |           |                     |                    |          |      | ·> Poo   |  |  |  |  |

| i v | T   | EH-J | OU 9 | Sma | rt Pi | ngPo | ong | Syst | em  | MEM<br>Mode | <b></b> |
|-----|-----|------|------|-----|-------|------|-----|------|-----|-------------|---------|
| (A) | M11 | M21  | M31  | M41 | M51   | M61  | M71 | M81  | M91 | 10          |         |
|     | M12 | M22  | M32  | M42 | M52   | M62  | M72 | M82  | M92 |             |         |
|     | M13 | M23  | M33  | M43 | M53   | M63  | M73 | M83  | M93 | _           |         |
|     | M14 | M24  | M34  | M44 | M54   | M64  | M74 | M84  | M94 |             |         |
|     | M15 | M25  | M35  | M45 | M55   | M65  | M75 | M85  | M95 |             |         |
|     | M16 | M26  | M36  | M46 | M56   | M66  | M76 | M86  | M96 |             | +15     |
|     | M17 | M27  | M37  | M47 | M57   | M67  | M77 | M87  | M97 |             | 0       |
| (1) | M18 | M28  | M38  | M48 | M58   | M68  | M78 | M88  | M98 |             | -15     |
|     | M19 | M29  | M39  | M49 | M59   | M69  | M79 | M89  | M99 | A           |         |
|     |     |      |      |     |       |      |     |      |     | 2           | 00      |

| 首頁 TEH-JOU Sr 記憶循環模式<br>.可記憶 81 組(M11~M99)自建球路 | ((:- |
|------------------------------------------------|------|
| M11 M21 M31 1 .可在"球路記憶設定"頁面設定球                 |      |
| M12 M22 M32 M32 M32 M32 M32 M32 M32 M32 M3     |      |
| ■ M23 M33 M33 M39 為不定點球路組合,當在比賽 90             |      |
| M14 M24 M34 1 模式選第 5 選項時,會先出 M99 球             |      |
| 停止 M25 M35 M35 M35 可相據需求微調出球頻率(a15 a 15)       |      |
| M16 M26 M36 D<br>可先選擇相別 再輕觸" MFM               | 15   |
|                                                | 0    |
| 出球 M28 M38 M48 M58 M68 M78 M88 M98 1           | 15   |
| M19 M29 M39 M49 M59 M69 M79 M89 時間             | 00   |

|       | T   | EH-J | ου  | Sma | rt Pin | gPon  | g  | System                                                     | MEM<br>Mode | (îr |
|-------|-----|------|-----|-----|--------|-------|----|------------------------------------------------------------|-------------|-----|
| ( alo | M11 | M21  | M3  | ^_^ |        |       | 1  | M81 M91                                                    | 10          |     |
|       | M12 | M22  | МЗ  | 16  |        |       | 2  | 182 M92                                                    |             |     |
|       | M13 | M23  | МЗ  | 1   | 2      | 3     |    |                                                            | 90          |     |
|       | M14 | M24  | МЗ  |     |        |       | K  | 時間可透                                                       | 過上下鍵、       |     |
|       | M15 | M25  | МЗ  | 4   | 5      | 6     | 5  | /<br>写 11 9 3<br>8 1 5 4 5 4 5 4 5 4 5 4 5 4 5 4 5 4 5 4 5 | 子鍵盛(輕動空)铅定  |     |
|       | M16 | M26  | МЗ  | 7   | 8      | 9     | 6  |                                                            | 数于版定        | +15 |
|       | M17 | M27  | МЗ  |     |        |       | 7  | M87 M97                                                    |             | 0   |
| (1)   | M18 | M28  | МЗ  | 0   | DEL    | ОК    | 8  | M88 M98                                                    |             | -15 |
|       | M19 | M29  | M39 | M49 | M59    | M69 M | 79 | M89 M99                                                    |             |     |
| 2/3   |     |      |     |     |        |       |    |                                                            | 9           | 00  |

| A a  | Т   | EH-J  | 00 9    | Sma    | rt Pi | ngPo                 | ong                | Syst             | em               | MEM<br>Mode |
|------|-----|-------|---------|--------|-------|----------------------|--------------------|------------------|------------------|-------------|
| ( AC | M11 | M21   | M31     | M41    | M51   | M61                  | M71                | M81              | M91              | 10          |
|      | M12 | M22   | M32     | M42    | M52   | M62                  | M72                | M82              | M92              |             |
|      | M13 | M1    | 1 (球號   | 虎: 仰角, | 左右,旋3 | 球,球速,                | 頻率)                | 1483             | M93              | 先選擇組別,輕     |
|      | M14 | (1:8  | ,3,31,2 | 20,10) | (6)   | : 20,3,1<br>· 20 3 · | 1,40,10<br>1 40 10 | )<br>(4134       | M94              | 觸此圖案,即可     |
|      | M15 | (3: 2 | 0,7,1,4 | 40,10) | (8)   | : 20,3,1             | 1,40,10            |                  | M95              | 顯示該組球路      |
|      | M16 | (4: 2 | 0,4,1,4 | 40,10) | (9    | : 20,5,2             | 1,40,10            | ) 1486           | M96              |             |
|      | M17 | (5: 2 | 0,6,1,4 | 40,10) |       |                      |                    | M87              | M97              |             |
| 1    | M18 | M28   | M38     | M48    | M58   | M68                  | M78                | M88              | M98              | -15         |
| 3/3  | M19 | M29   | M39     | M49    | M59   | M69                  | M79                | <mark>M89</mark> | <mark>M99</mark> |             |

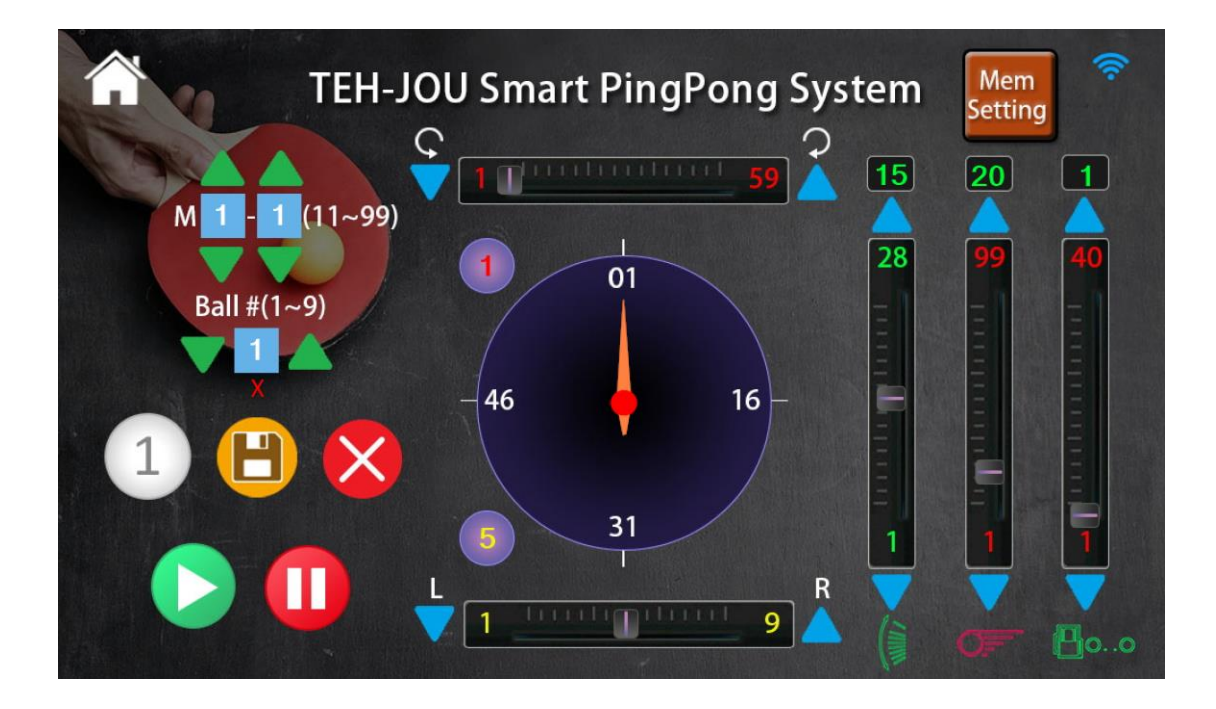

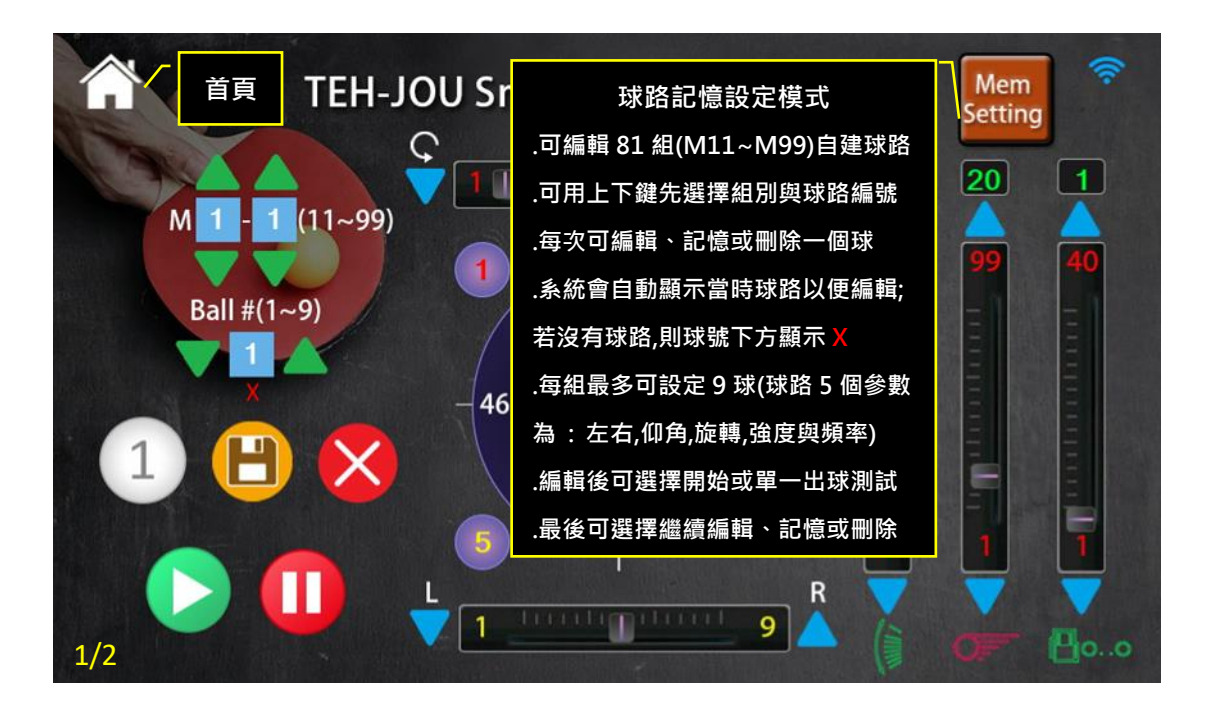

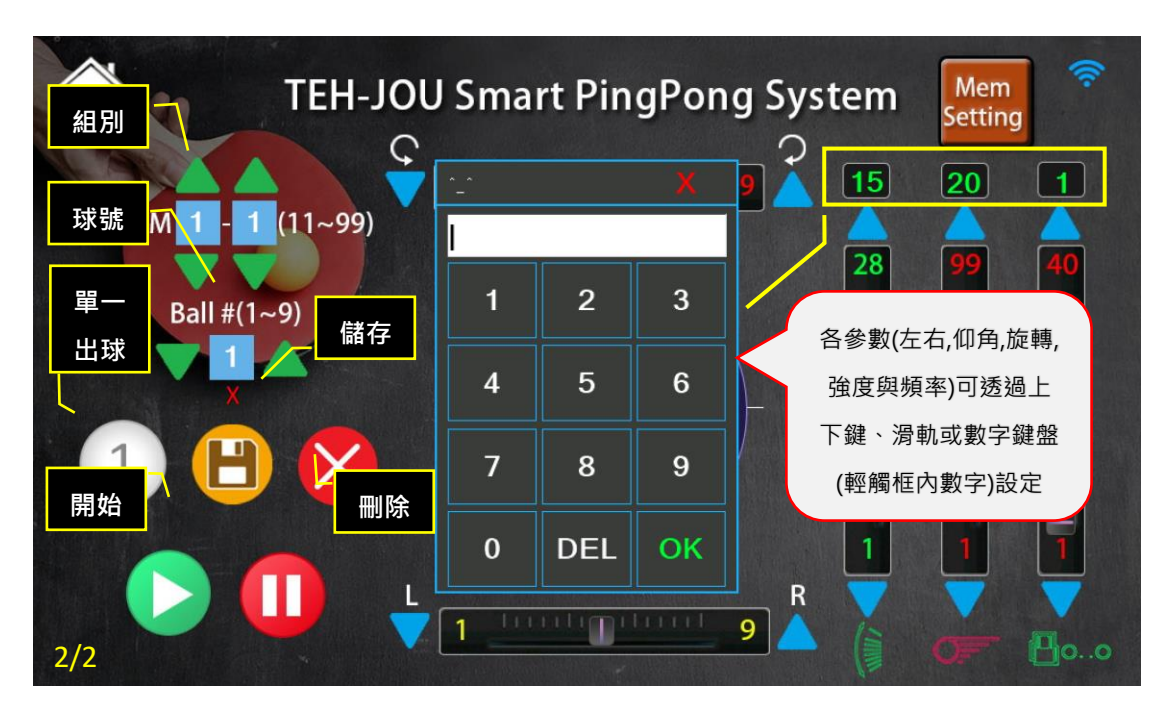

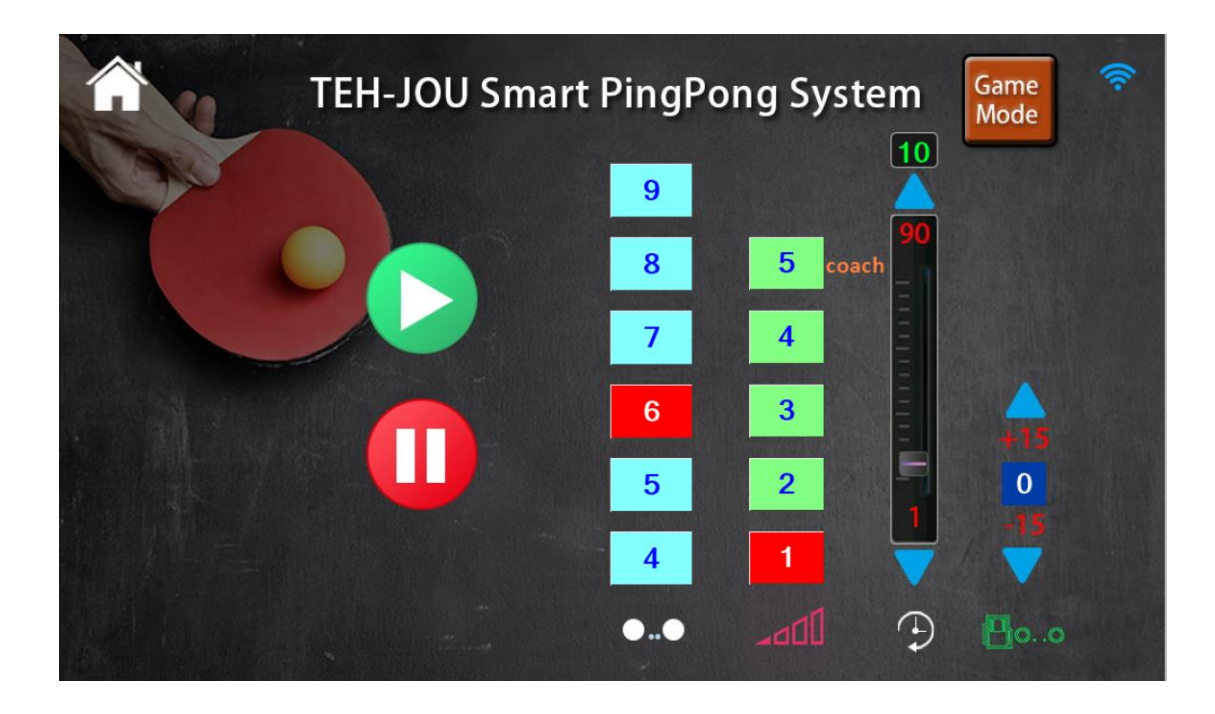

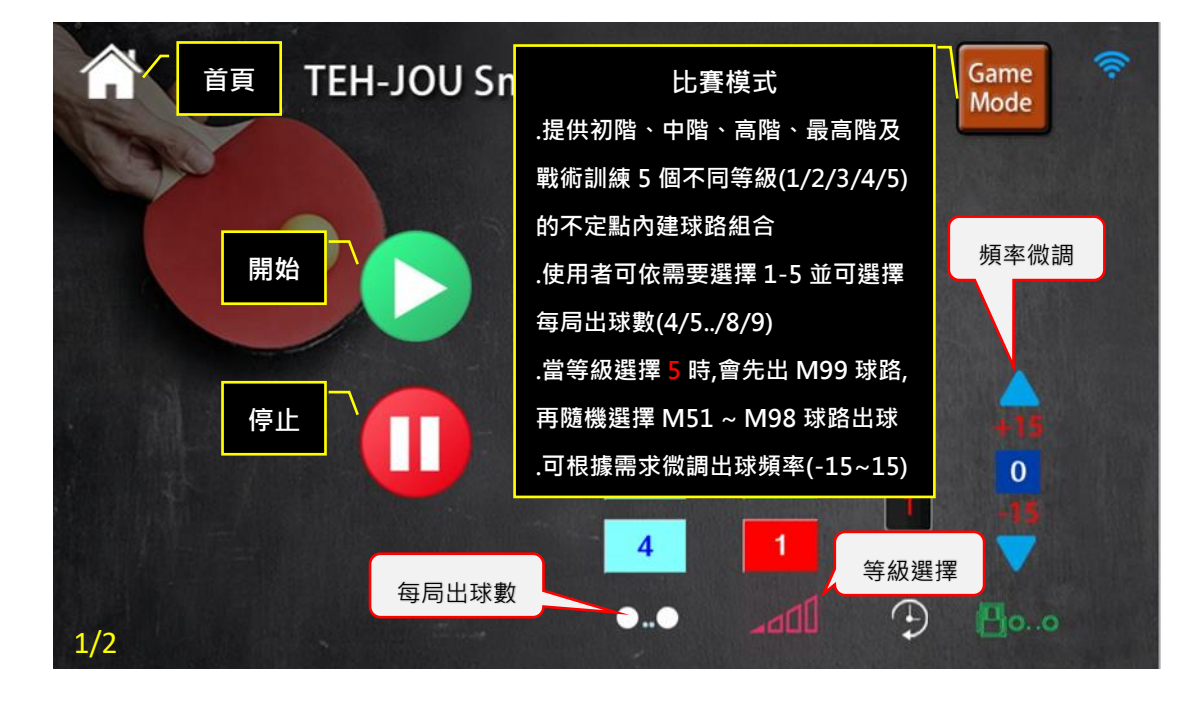

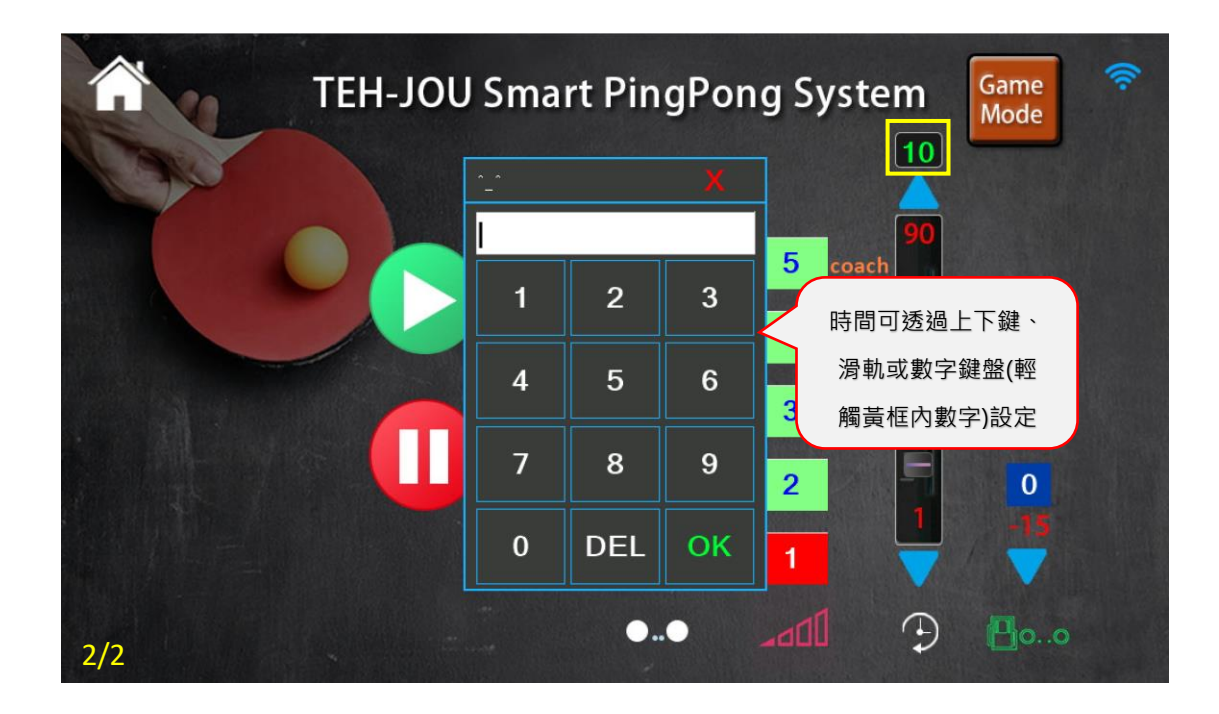

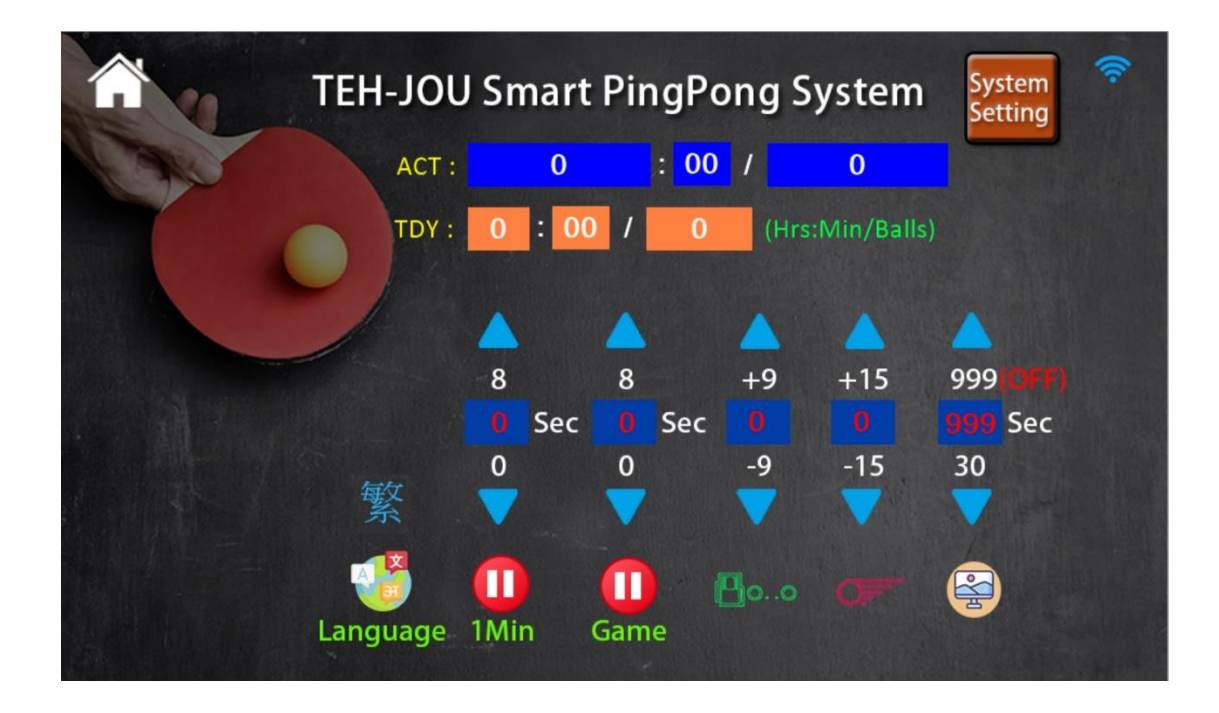

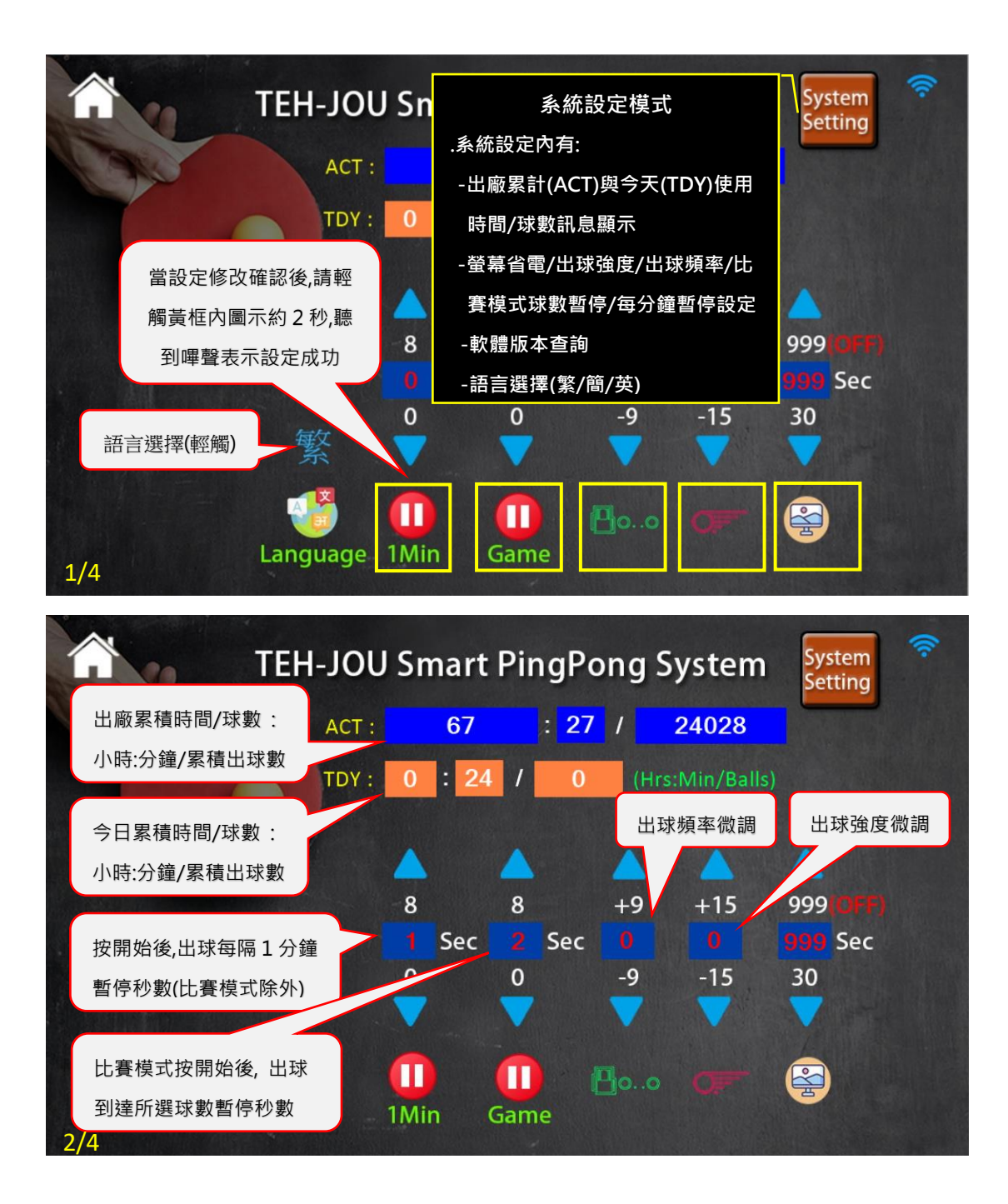

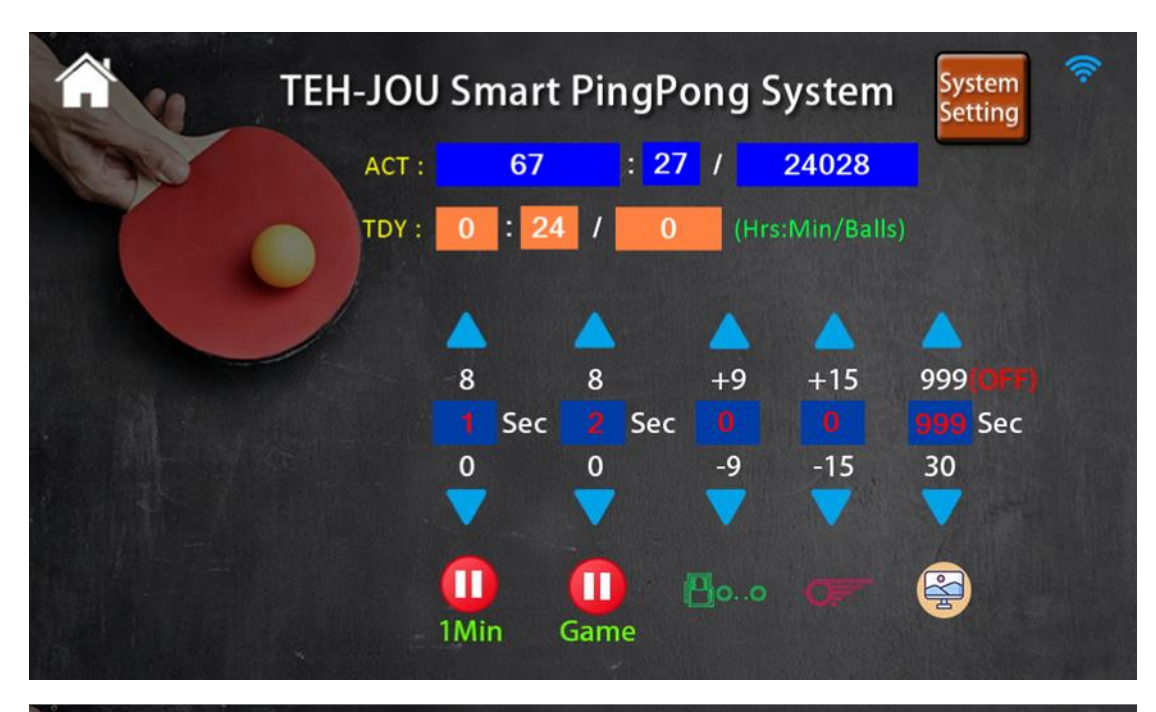

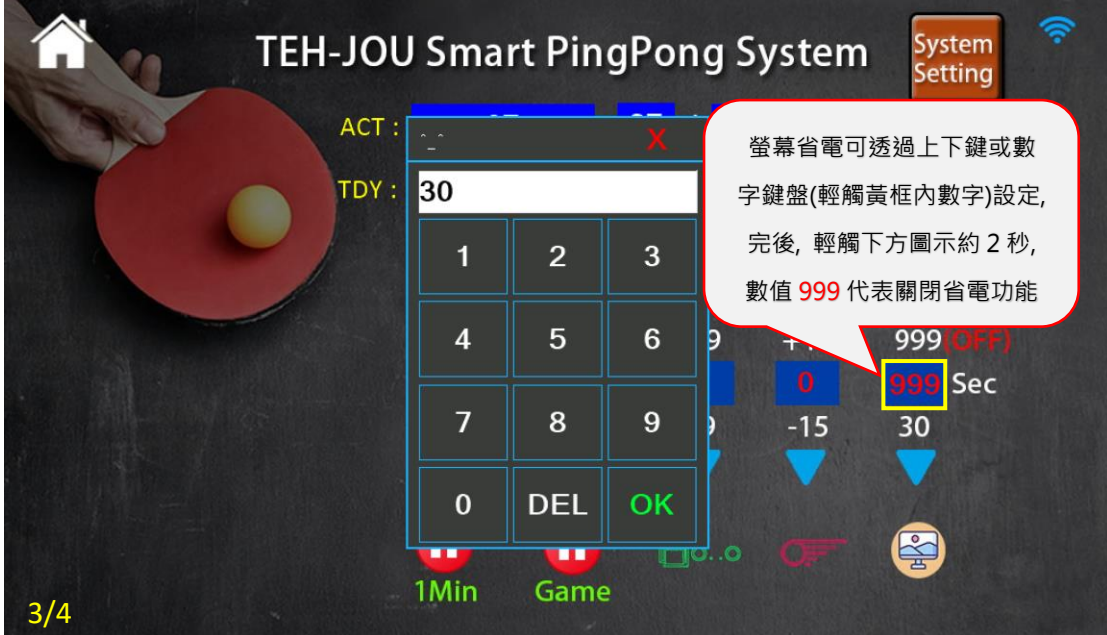

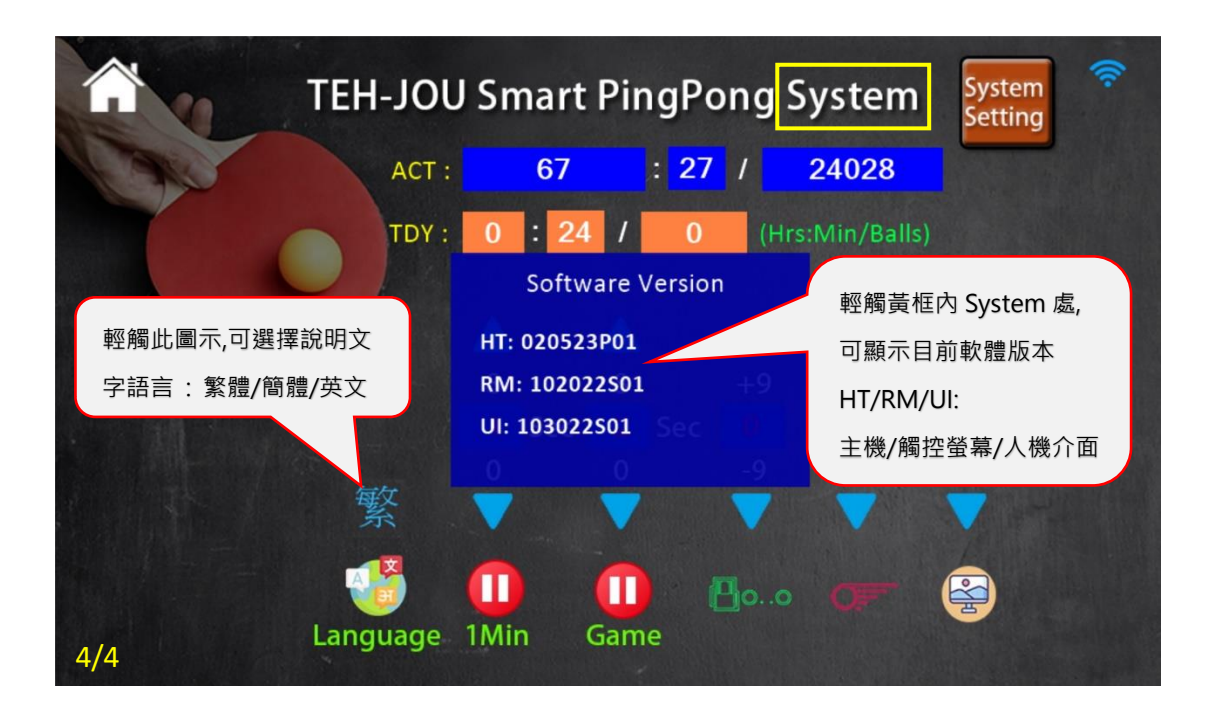